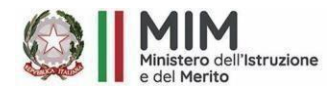

ISTITUTO COMPRENSIVO STATALE "C.ALVARO" MIM Uff. Scolastico Regionale per la Calabria ATP di Catanzaro p.zza Calvario-88064 Chiaravalle Centrale (CZ) Centralino 096792153 - fax 0967682147 C.F. 97035210794 C.M. CZIC84300X www.icalvarochiaravalle.edu.it - czic84300x@istruzione.it Codice Univoco UFLQ5K

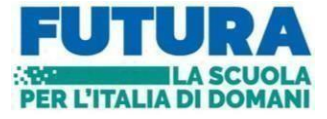

Circolare N° 110

Ai genitori della Pluriclasse 4°-5° Primaria di Palermiti. Ai Docenti interessati all'Evento Al DSGA Al Sito Web

## Oggetto: Uscita didattica Primaria- MUSEO ARCHEOLOGICO LOCRI- 31 Gennaio 2025

L'uscita didattica prevede la visita al sito archeologico di Locri Epizephyrii, per una lezione di Storia sulla Magna Graecia, poiché si sta studiando e approfondendo questo argomento. Il sito, custode di vestigia e testimonianze di questa grande civiltà che portiamo ancora dentro, sarà per gli alunni un'esperienza pratica di ciò che incontrano sui libri. Conosceranno la Locride, terra calabra che si racconta anche attraverso il paesaggio, le caratteristiche geografiche particolari che creeranno momenti di interdisciplinarietà tra Storia e Geografia. Visiteremo oltre agli scavi, anche il bellissimo Museo dove sono esposti reperti di grande valore storico, antropologico ed artistico che vanno dal periodo preellenico all'arrivo dei Greci. I genitori degli alunni interessati dovranno effettuare il versamento relativo alla quota di Trasporto <u>42.00 Euro</u> tramite il portale PAGO IN RETE (<u>Entro il 28 Gennaio 2025</u>) seguendo le indicazioni di seguito riportate. Le quote versate non potranno essere restituite in quanto sono indispensabili per le prenotazioni.

## <u>Pluriclasse 4°-5° Primaria Palermiti</u>

## PROGRAMMA SINTETICO DELL'USCITA

- o Ore 8:30 Partenza da Palermiti
- o Ore 10:30 Arrivo al Museo di Locri
- o Ore 12:30 Pranzo a Sacco
- o Ore 13:30 Passeggiata sul lungomare di Locri
- o Ore 15:00 Fermata al Golosia di Gioiosa
- Ore 18:00 Arrivo in sede

Chiaravalle C.le 14 gennaio 2025

Il Dirigente Scolastico Dott.ssa Maria Carmen ALOI Firma autografa sostituita a mezzo stampa ex art. 3, comma 2 D.Lgs. n. 39/93

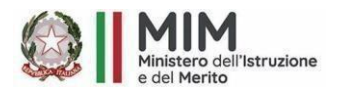

**ISTITUTO COMPRENSIVO STATALE "C.ALVARO"** *MIM Uff. Scolastico Regionale per la Calabria ATP di Catanzaro* 

p.zza Calvario-88064 Chiaravalle Centrale (CZ) Centralino 096792153 - fax 0967682147

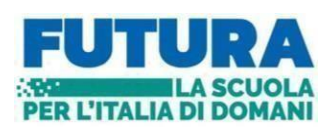

Centralino 096792153 - fax 0967682147 C.F. 97035210794 C.M. CZIC84300X

www.icalvarochiaravalle.edu.it - czic84300x@istruzione.it Codice Univoco UFLQ5K <u>ISTRUZIONI PER I GENITORI</u>

PAGAMENTO TRAMITE IL SERVIZIO PAGO IN RETE

Collegarsi al sito https://www.istruzione.it/pagoinrete/

Per accedere al servizio Pago In Rete clicca sul link <u>"ACCEDI"</u> in alto a destra. In base al decreto legge 16 luglio 2020 (Decreto Semplificazioni) potrai effettuare l'accesso utilizzando:

- la tua identità digitale SPID (Sistema Pubblico di Identità Digitale).
- la tua carta d'identità elettronica (CIE)
- *le tue credenziali rilasciate dal Ministero dell'Istruzione (per esempio le credenziali già utilizzate per l'iscrizione di tuo figlio) fino alla naturale scadenza*

Solo per il primo accesso al servizio dei pagamenti ti sarà richiesta l'accettazione preliminare delle condizioni sulla privacy.

# COME PROCEDERE

Andare su GOOGLE e cercare PAGO IN RETE SCUOLE - Cliccare su COME ACCEDERE – ACCEDI – Entra con SPID - Accettazione del servizio - INVIA

- successivamente cliccare su "Versamenti volontari";
- ► ► ► cercare scuola:
  - *b* tramite la Ricerca scuola sul territorio occorre selezionare la regione/provincia/comune;

#### oppure

> tramite la Ricerca per codice inserire il codice meccanografico CZIC84300X

## **For the second second and second and second**

**U** cliccare sulla lente d'ingrandimento posta nella colonna AZIONI,

**\U** la piattaforma apre una pagina all'interno della quale è riportata la lista dei versamenti resi eseguibili dalla scuola;

**\u03a** in corrispondenza del versamento "**Uscita Didattica Museo LOCRI**" cliccaresul simbolo € posto nella colonna AZIONI;

▶ ▶ ▶ ▶ ▶ i genitori dovranno inserire il codice fiscale, il nome e il cognome dell'alunno e nel campo "note" dovranno indicare la classe/sezione e plesso frequentato dall'alunno;

Scliccare su "EFFETTUA IL PAGAMENTO".

A questo punto l'utente può decidere di procedere con:

"PAGAMENTO IMMEDIATO": l'utente verrà indirizzato alla piattaforma per i pagamenti elettronici verso le pubbliche amministrazioni e al termine dell'operazione di pagamento riceverà una mail circa l'esito dell'operazione;

oppure può cliccare su

"SCARICARE IL DOCUMENTO DI PAGAMENTO": per pagare presso le ricevitorie, i tabaccai, gli uffici postali e le banche aderenti tramite ATM, sportelli APP su smartphone e tablet o presso altri prestatori che offrono il servizio.